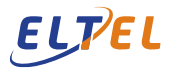

# Sicherheitsschlüssel - Konfiguration (Benutzerteil)

- 1. Bitte den Sicherheitsschlüssel an den USB-Anschluss anschließen.
- Anschließend die Seite: <u>https://myaccount.microsoft.com/</u>öffnen. Bitte hier bei Bedarf Benutzername (<u>vorname.nachname@eltelnetworks.com</u>) und das Kennwort eingeben.
- 3. Sicherheitsinformation auswählen:

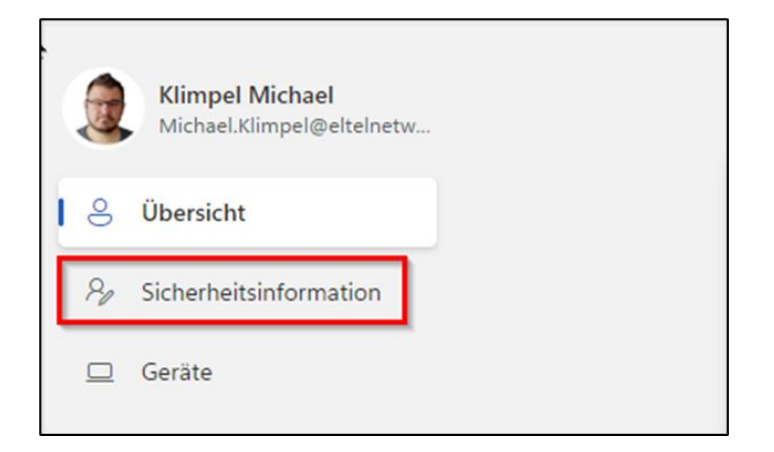

4. "Anmeldemethode hinzufügen" auswählen:

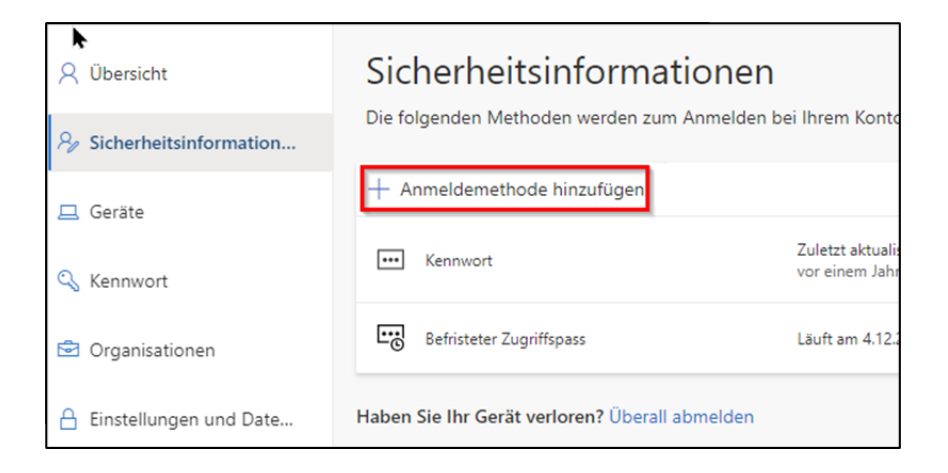

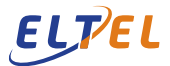

# 5. Im Fenster "Anmeldemethode hinzufügen" - "Sicherheitsschlüssel" auswählen:

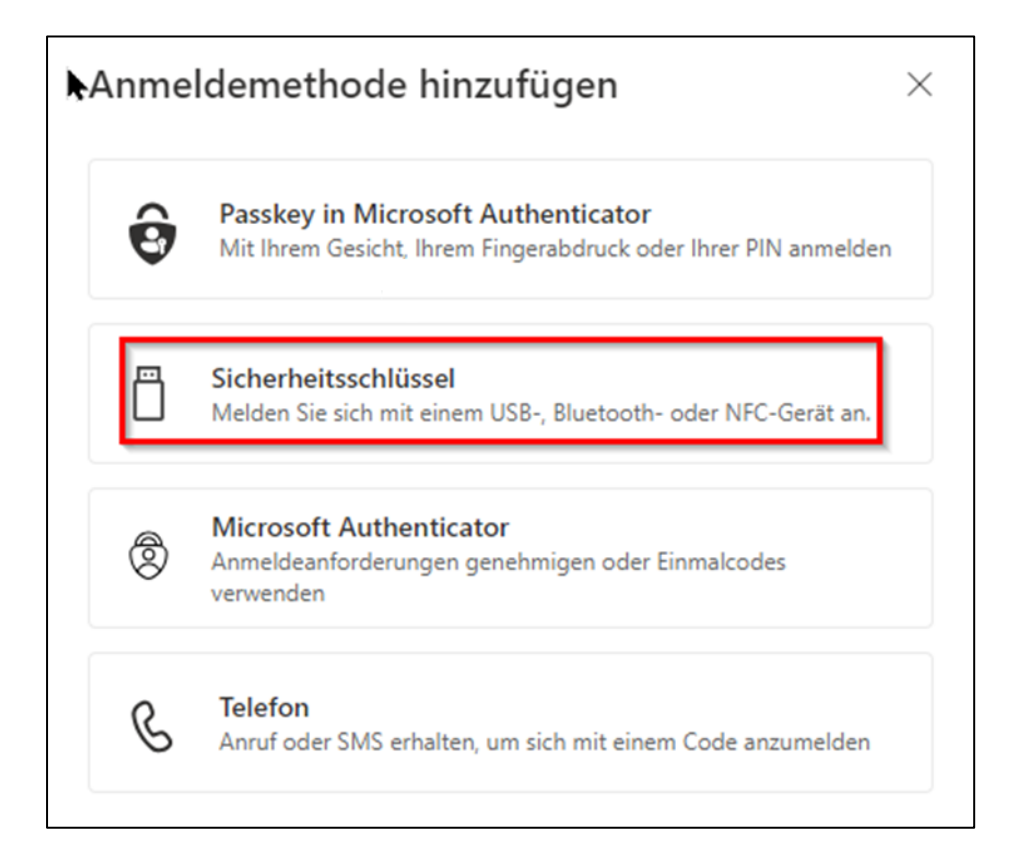

#### 6. Auf "Weiter" klicken:

| Sicherheitsschlüssel                                 |                        | ×      |
|------------------------------------------------------|------------------------|--------|
| To set up a security key, you need t authentication. | o sign in with two-fac | ctor   |
|                                                      | Abbrechen              | Weiter |

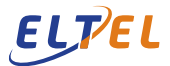

7. Bitte den befristeten Zugriffspass eingeben, den Sie vom IT Support erhalten haben. Achten Sie bei der Eingabe auf die korrekte **Groß und Kleinschreibung**!

| ELTEL                   |                    |        |
|-------------------------|--------------------|--------|
| michael.klimpel@e       | Itelnetworks.com   |        |
| Befristeten<br>eingeben | Zugriffspas        | S      |
|                         |                    |        |
| Befristeten Zu          | griffspass anzeige | n      |
|                         | Abbrechen          | Weiter |

8. Bitte "USB-Gerät" auswählen:

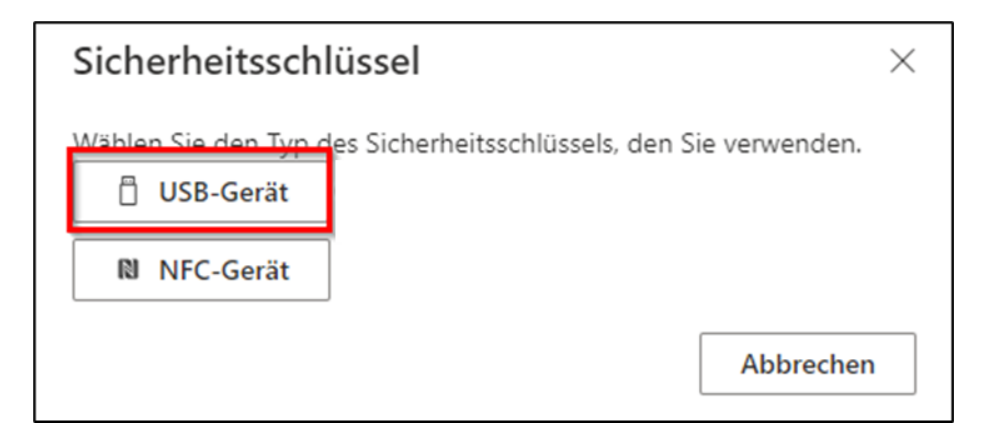

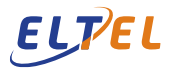

### 9. Auf "Weiter" klicken, um fortzufahren:

| Sicherheitsschlüssel                                                                                                    | $\times$ |
|----------------------------------------------------------------------------------------------------|----------|
| Halten Sie Ihren Schlüssel bereit.                                                                                                    |          |
| Wenn Sie "Weiter" auswählen, werden Sie aufgefordert, Ihren<br>Sicherheitsschlüssel in den USB-Port einzustecken. Tippen Sie<br>anschließend auf die Taste oder den Sensor auf Ihrem<br>Sicherheitsschlüssel, um die Einrichtung Ihres Geräts abzuschließer | ٦.       |
| Ausführlichere Anweisungen finden Sie auf der Website des -<br>Schlüsselherstellers.                                                                                                    |          |
| Zurück                                                                                                    |          |

## 10. "Sicherheitsschlüssel" auswählen und auf "Weiter" klicken:

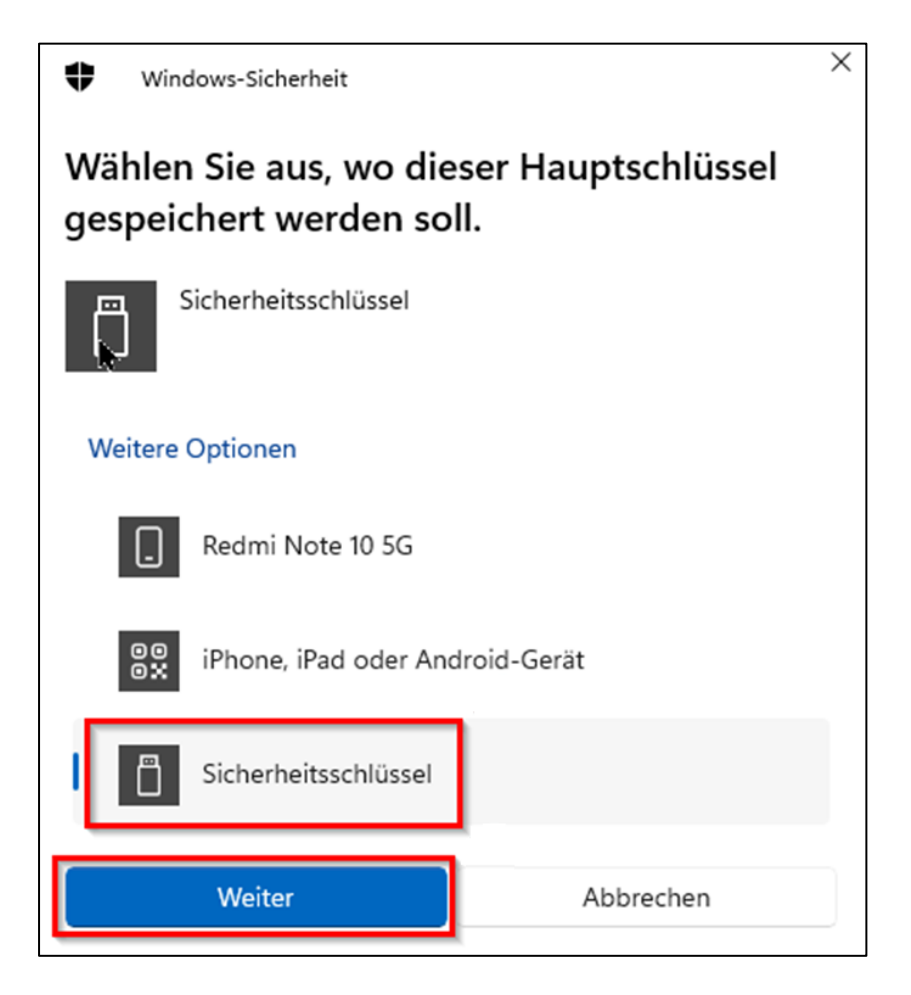

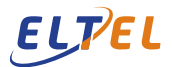

#### 11. Auf "OK" klicken:

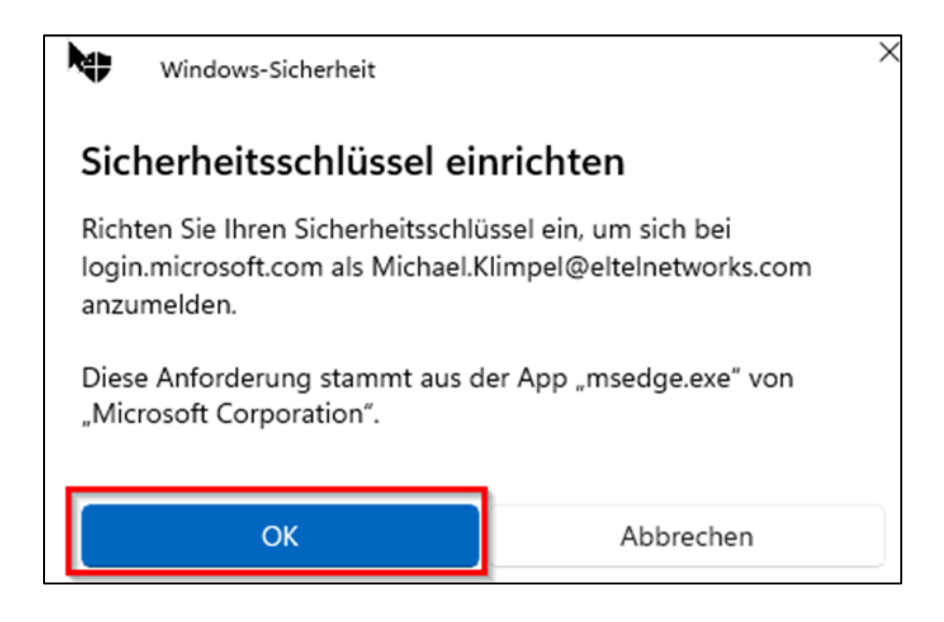

12. Um das Setup fortzusetzen, erneut auf "OK" klicken:

| Windows-Sicherheit                                                                                                    | ×         |  |
|----------------------------------------------------------------------------------------------------|-----------|--|
| Setup fortsetzen                                                                                                    |           |  |
| Dies ermöglicht login.microsoft.com die Marke und das Modell<br>Ihres Sicherheitsschlüssels zu sehen.                                                                                  |           |  |
| login.microsoft.com möchte Anmeldeinformationen für Ihren<br>Sicherheitsschlüssel erstellen. Auf diese Weise können Sie sich<br>anmelden, ohne Ihren Benutzernamen eingeben zu müssen. |           |  |
| Hinweis: Auf Ihrem Sicherheitsschlüssel wird ein Eintrag über<br>Ihren Besuch auf dieser Website gespeichert.                                                                          |           |  |
| ОК                                                                                                    | Abbrechen |  |

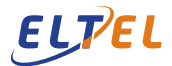

13. Bitte nun die Sicherheits-PIN festlegen & merken. Dieser wird zukünftig für die Nutzung des Sicherheitsschlüssel benötigt. Die PIN muss mindestens 4-stellig sein. Bitte anschließend auf "Weiter" klicken.

| <b>•</b> • | /indows-Sickerheit       |                     | × |
|------------|--------------------------|---------------------|---|
| Setup      | ofortsetzen              |                     |   |
| •          | Neue Sicherheitsschlüsse | I-PIN<br>bestätigen |   |
|            | ОК                       | Abbrechen           |   |

14. Bitte den Sicherheitsschlüssel berühren (**HINWEIS**: Dies ist kein Fingerabdruckscanner, dies ist nur eine Touch-Taste).

| ¢                                          | Windows-Sicherheit |           | × |
|--------------------------------------------|--------------------|-----------|---|
| Setup fortsetzen                           |                    |           |   |
| Ö                                          |                    |           |   |
| Tippen Sie auf Ihren Sicherheitsschlüssel. |                    |           |   |
|                                            |                    | Abbrechen |   |
|                                            |                    | Abbrechen |   |

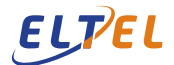

15. Anschließend auf "OK" klicken:

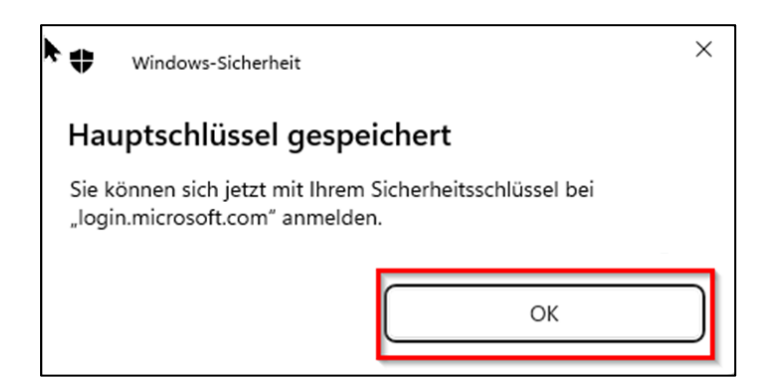

16. Zum Schluss bitte einen Namen für den Sicherheitsschlüssel vergeben und auf "Weiter" & "Fertig" klicken. Der Sicherheitsschlüssel ist nun eingerichtet.

| Sicherheitsschlüssel                                                                                | < |
|----------------------------------------------------------------------------------------------------|---|
| Benennen Sie Ihren Sicherheitsschlüssel. Dadurch ist er von anderen<br>Schlüsseln zu unterscheiden. |   |
| Michas Sicherheitsschlüssel                                                                         |   |
| Abbrechen Weiter                                                                                    |   |

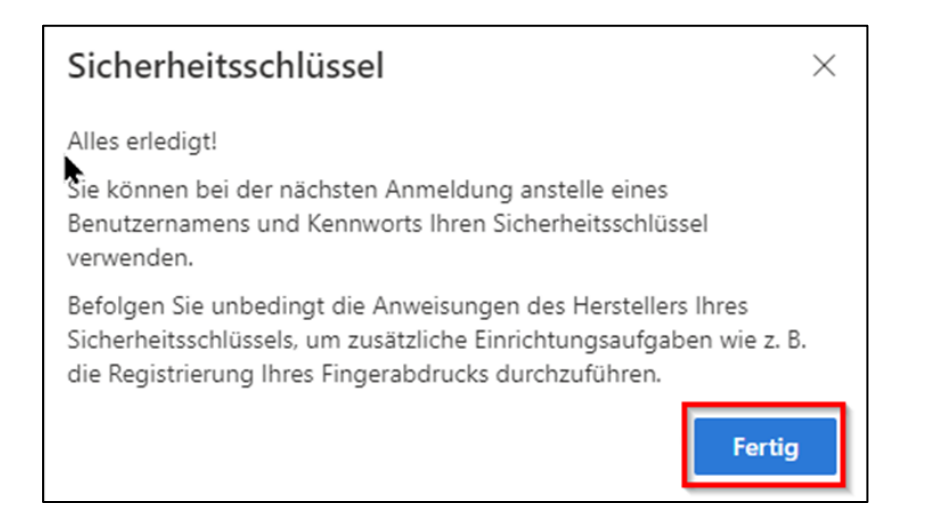